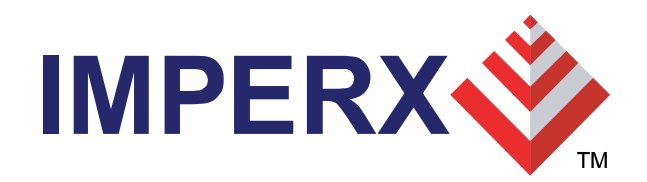

# HD-SDI Express User Training

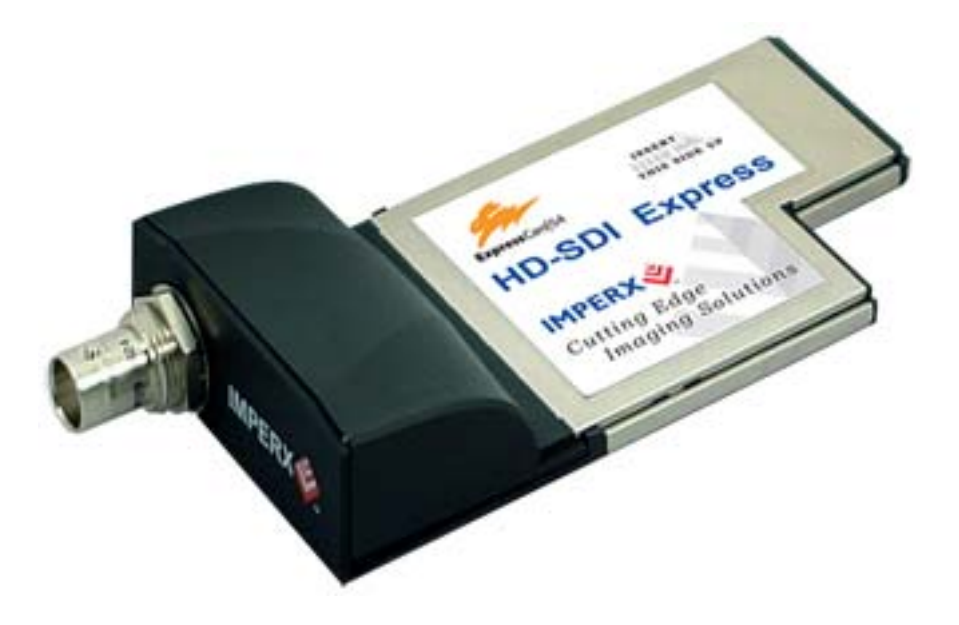

J.Egri 4/09

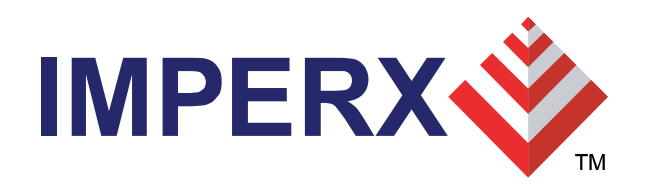

#### **Features**

- SDI interface
- Supports 720p, 1080i and 1080p formats.
- Supports SMPTE 292M serial interface operating at 1.485 Gbps.
- Supports SMPTE 274M and 296M framing.
- 75 ohm BNC coaxial connector.
- ExpressCard Interface
- 54mm form factor.
- PCIe x1 interface providing 235 Mbytes/sec of throughput.
- Scatter/Gather DMA (Direct Memory Access) engine using 4K pages.
- Flow-thru pipelined architecture for low latency.

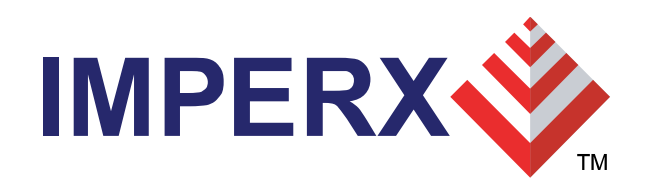

### Features (cont.)

- Features
- Operates in either YCrCb 4:2:2 20 bit, YCrCb 4:2:2 16 bit or RGB - 24 bit modes.
- Hardware based YCrCb 4:2:2 to RGB-24 color space conversion.
- Hardware based RGB gain/offset with auto-white balance.
- Hardware based RGB Lookup table with Gamma correction.
- Histograms.
- Hex pixel dump.
- Capture single frame, multiple frames or AVI clips.
- Save RAW, BMP, TIFF, JPEG or AVI files.
- Firmware 'Remote Upgrade' capability.

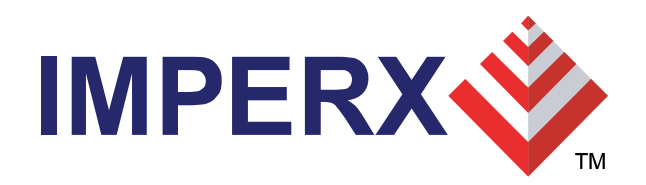

## Features (cont.)

- Mechanical
- ExpressCard 54mm form factor.
- 38 mm I/O extension.
- 5.1" x 2.1" x 0.8" overall size.
- 1.91 oz. ( 53.6 g ).
- Power
- 3.3 VDC +/- 5%.
- 500 mA steady current.
- 1.65 W constant power.

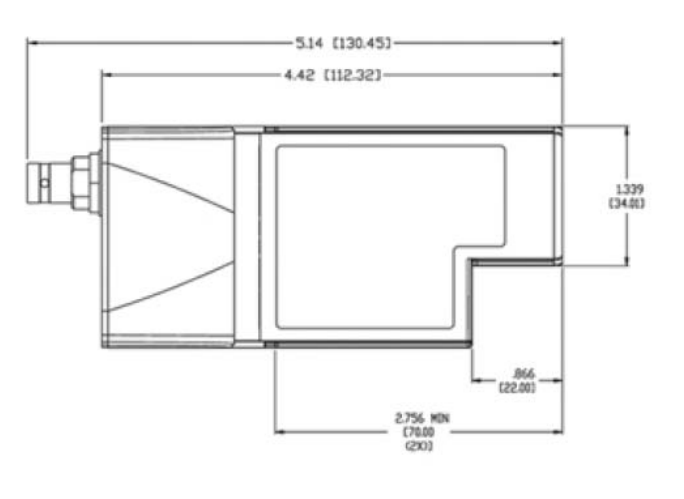

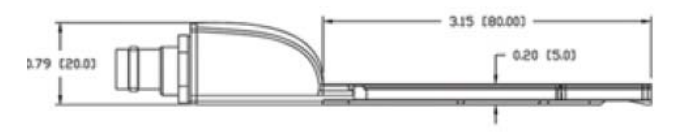

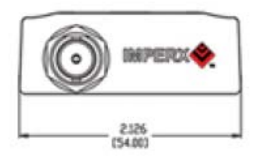

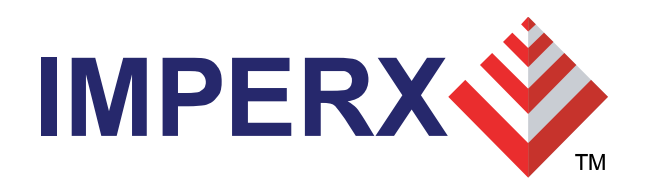

#### Main Menu

• Consists of a Menu bar, an Icon bar and a Status bar.

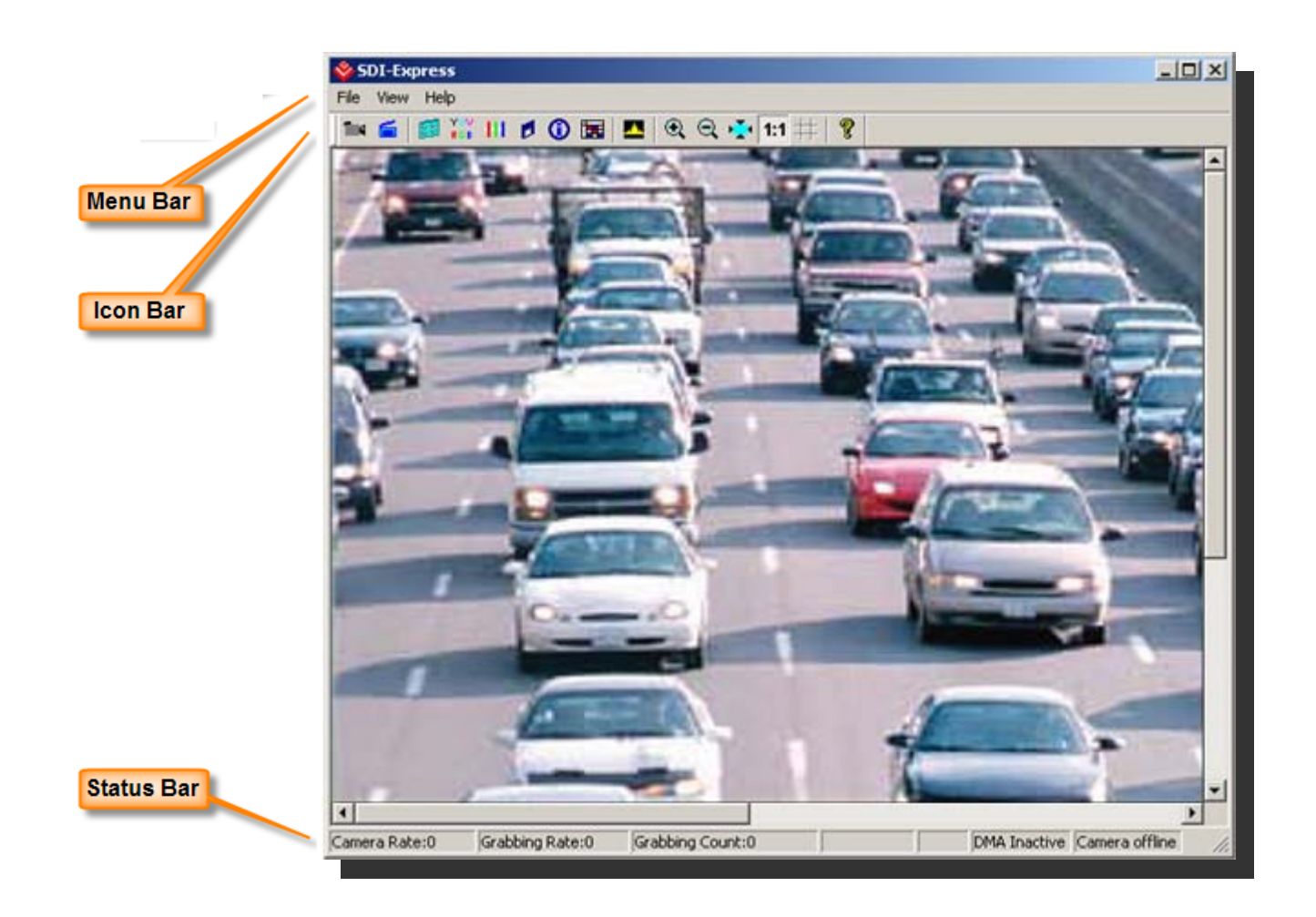

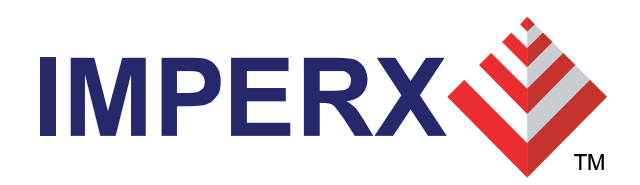

#### Menu Bar

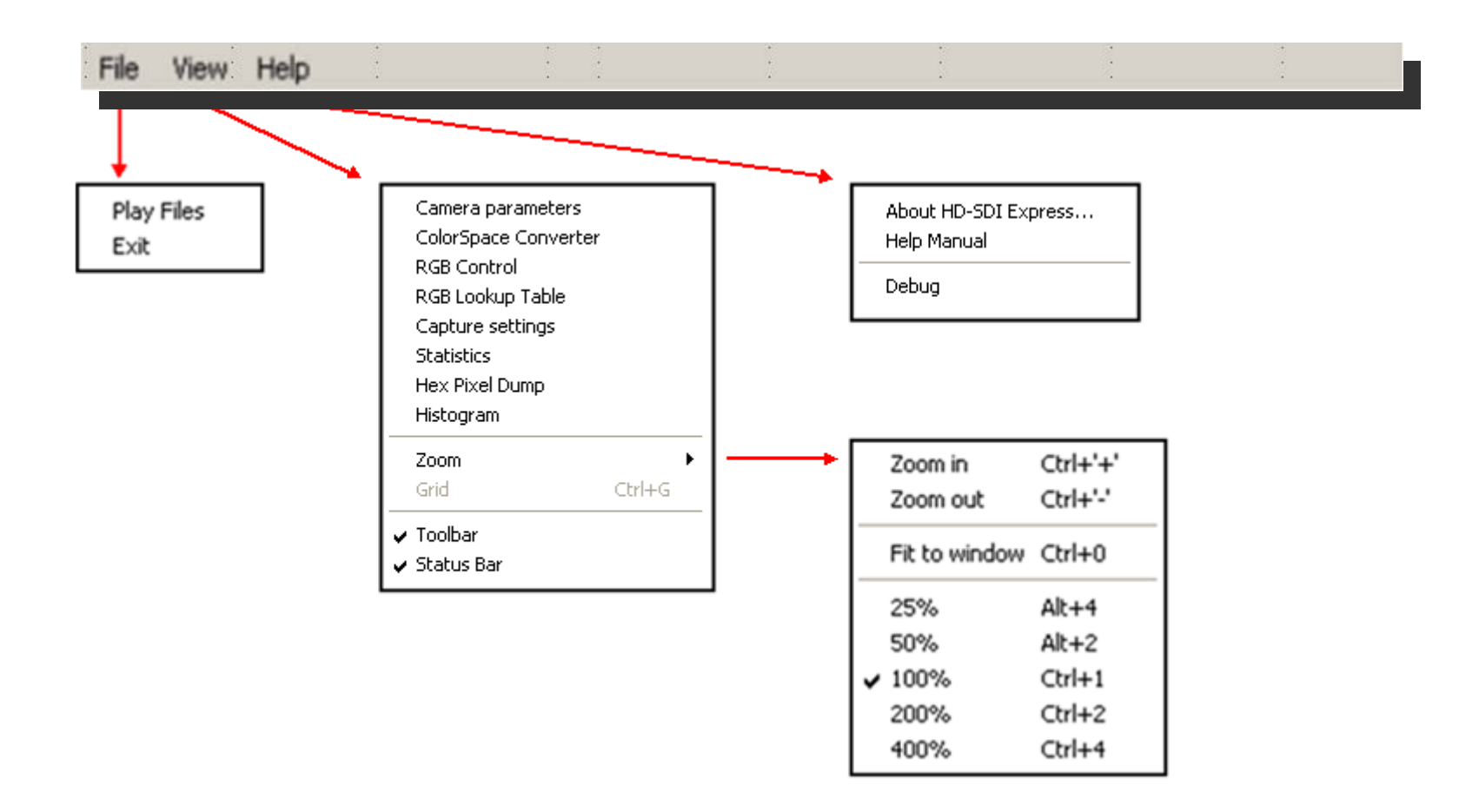

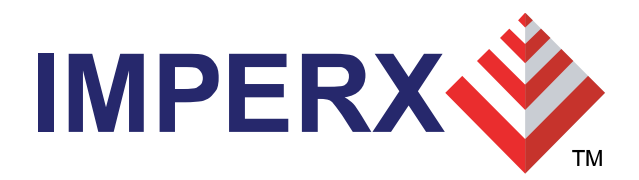

### **Icon Bar**

#### 🍽 🖆 💋 🐹 III 🎑 🔛 🛈 🖼 🔼 🍳 🕂 🖽 拱 🦹

- 14
- Start/stop continuous Grab
- Snap single frame
- Start/stop Capture to disk
- Open Camera Parameters dialog
- Open Color Space Converter dialog
- Open RGB Control dialog
- Open **RGB Lookup Table** dialog
- Dpen Capture Settings dialog
- Open Statistics dialog

- Open Hex Pixel Dump dialog
- Open Histogram dialog
- 🔍 🛛 Zoom In
- 🤍 Zoom Out
- Fit to Window
- 1:1 Zoom 1:1
- H Turn Grid on/off
- 8 Help

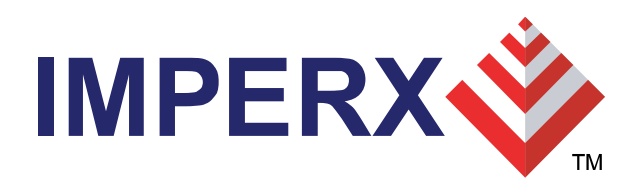

#### **Status Bar**

| Cam | era Rate:31                                     | Grabbing Rate:31                          | Grabbing Count:26688                                         | 523 x 453                      | (90,98,109)                           | DMA Active                                          | Camera online                                           | //.                                                |
|-----|-------------------------------------------------|-------------------------------------------|--------------------------------------------------------------|--------------------------------|---------------------------------------|-----------------------------------------------------|---------------------------------------------------------|----------------------------------------------------|
| •   | Camera<br>of the                                | Rate                                      | Displays the real-tir<br>HD-SDI Express ca                   | ne frame<br>Ird.               | rate of the atta                      | ached camera                                        | a as measure                                            | ed at the input                                    |
| •   | <b>Grabbing</b><br>host                         | g Rate                                    | Displays the real-tir<br>memo                                | ne rate at<br>ory.             | which frames                          | are being tra                                       | nsferred fror                                           | n the card into                                    |
| •   | Grabbing<br>memory.                             | g Count                                   | Displays a running<br>This c                                 | count of tl<br>counter is      | ne total numbe<br>reset when 'g       | er of frames to<br>rabbing' is sto                  | ransferred in<br>opped.                                 | to system                                          |
| ٠   | Pixel Co                                        | ordinates                                 | Indicates the x,y co                                         | ordinates                      | of the pixel at                       | the current c                                       | ursor positio                                           | n.                                                 |
| ٠   | Pixel Val                                       | ue                                        | Indicates the value                                          | (graysca                       | le or RGB ) of                        | the pixel at th                                     | he current cu                                           | irsor position.                                    |
| •   | DMA Sta<br>'inactive'<br>HD-SDI E<br>and that t | tus<br>Express to acq<br>he camera is     | Displays the real-tir<br>uire video<br>providing valid frami | ne status<br>' <b>A</b><br>ng. | of the DMA p<br>ctive' indicate<br>da | rocess as bein<br>es that the us<br>ata by clicking | ng either : ' <b>a</b><br>er has comm<br>y on the 'Star | <b>ctive</b> ' or<br>handed the<br>rt Grab' button |
|     | enabled k                                       | ' <b>Inactive</b> ' ind                   | icates that either the acquiring video data                  | e user has<br>a by clicki      | commanded ng on the 'Sto              | the HD-SDI E<br>p Grab' butto                       | Express to st<br>n or that gra                          | op<br>bbing is                                     |
|     |                                                 | the camera is                             | not providing valid                                          | framing                        |                                       |                                                     |                                                         |                                                    |
| •   | Camera<br>'offline'.                            | Status                                    | Displays the real-tir                                        | ne status                      | of the attache                        | d camera as                                         | being either                                            | : ' <b>online</b> ' or                             |
|     |                                                 | ' <b>Online</b> ' indic<br>the SDI interf | ates that the camera<br>ace.                                 | a is powe                      | red on, attach                        | ed and provid                                       | ling a video o                                          | clock via                                          |
|     |                                                 | 'Offline' indic                           | ates that the HD-SI                                          | OI Express                     | s card is not re                      | eceiving a vid                                      | eo clock fron                                           | n the                                              |

camera either because the camera is powered off or the SDI cable is disconnected.

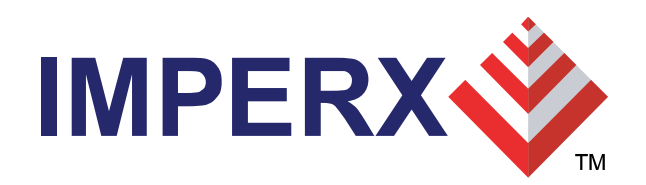

#### **Camera Parameters**

- 'Input' section
- Reports the operating parameters of the attached camera.
- Is automatically discovered by the card and populated by the application program.
- 'Output' section
- Indicates how the card should format the video data prior to transferring

it into host system memory.

• Parameters are set by the user.

| Camera paran | neters     | ×                      |
|--------------|------------|------------------------|
| _ Input      |            | Output                 |
| Format       | 1080i@60   | Format YCrCb - 20bit 💌 |
| Mode         | Interlaced |                        |
| Rate (fps)   | 60         | Transfer as Frames 💌   |
| Pixels/Line  | 1920       |                        |
| Lines/Frame  | 1080       |                        |
| SMPTE        | Yes        | Apply Start grab       |
| Locked       | Yes        |                        |
|              |            |                        |

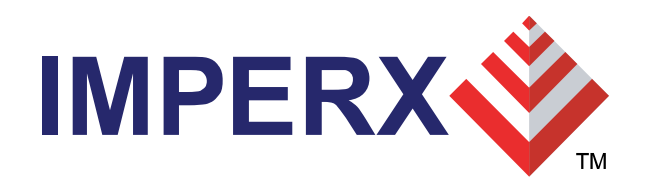

#### **Color Space Converter**

- This function is responsible for converting from YCrCb video data to the RGB-24 format.
- User can adjust the behavior of the color space converter function.
- If RGB-24 mode is selected, then the CSC is performed on the card and RGB-24 data is delivered from the card into host memory.
- If either the YCrCb-20 or YCrCb-16 modes are selected, then YCrCb ۲ data is delivered from the Color space converter y off 54 Y1 1.1641 Default Apply into host memory and the Y[9:0]-CSC is performed by Cr Off 512 R1 1.5938 255 In. host software. Cr[9:0] х Truncate Limit

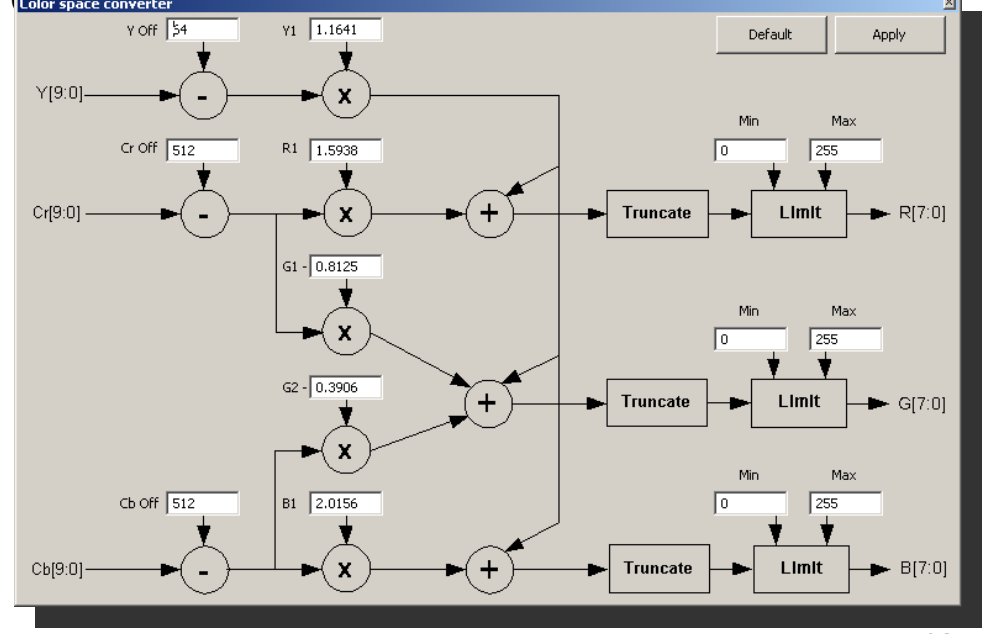

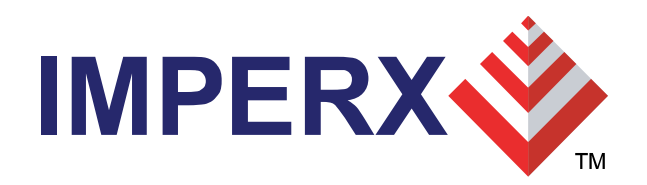

#### **RGB** Control

- Programmable RGB Gain and Offset.
- Automatic White Balance feature computes RGB gains.
- If RGB-24 mode is selected then the RGB gain and offset are performed

on the card, otherwise they are performed by the host software.

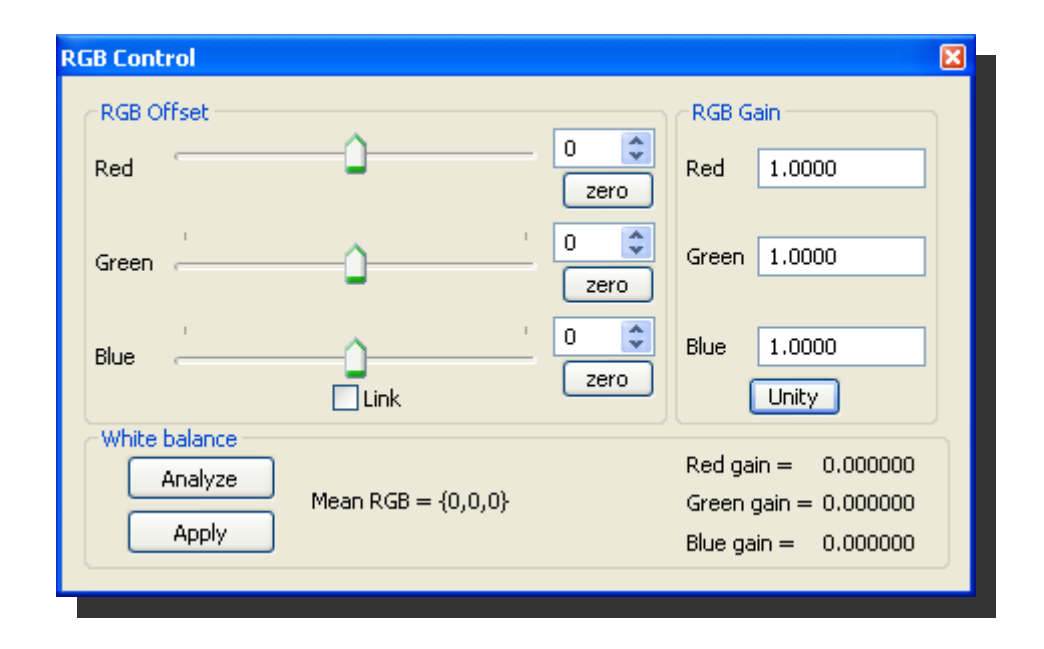

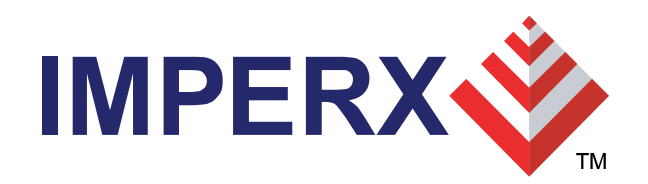

### **RGB Lookup Table**

- Modifies and transform the original video data into any arbitrary ۲ value.
- The 'Gamma' mode allows the user to select Gamma correction • values for each of the R, G, B components.
- The 'Pencil' mode allows the user to draw the desired transfer • function for each of the R, G, B components.
- LUT files can be created with Excel or any ASCII editor. ۲
- If RGB-24 mode is selected then the RGB lookup table is performed ۲

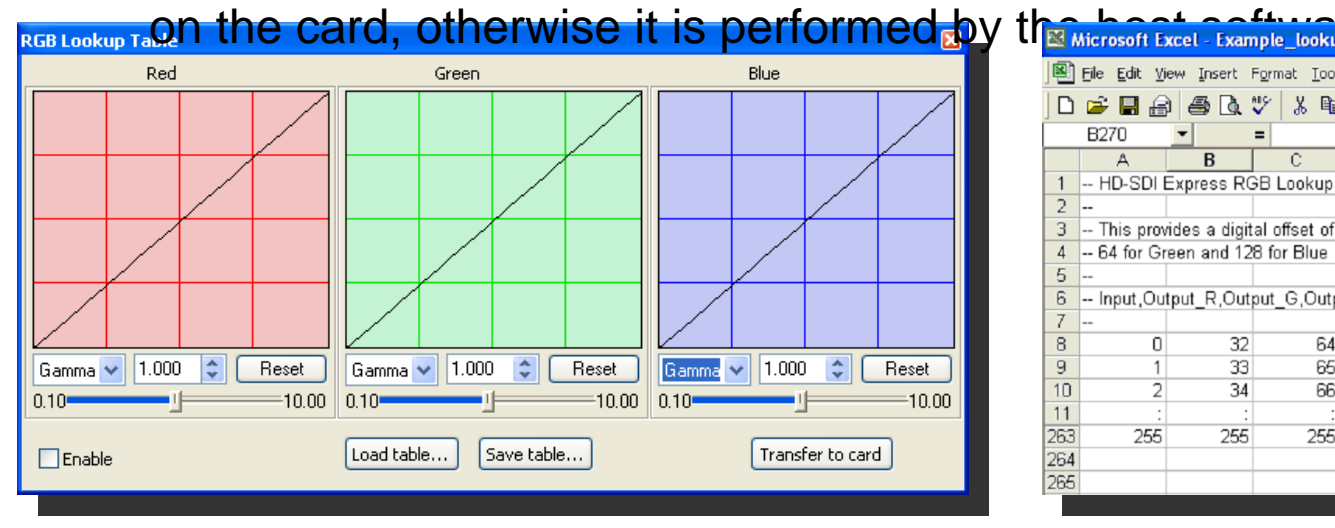

| Microsoft Excel - Example_lookup_table |                                 |                    |                              |                            |                  |                |  |  |  |  |  |
|----------------------------------------|---------------------------------|--------------------|------------------------------|----------------------------|------------------|----------------|--|--|--|--|--|
|                                        | <u>Eile E</u> dit <u>V</u> i    | iew <u>I</u> nsert | F <u>o</u> rmat <u>T</u> ool | s <u>D</u> ata <u>W</u> in | dow <u>H</u> elp | Ado <u>b</u> e |  |  |  |  |  |
| D                                      | 🖻 🖥 🔒                           | ) 🖨 🖪              | 🌮 🐰 🖻                        | 🖻 🚿 🛛                      | <b>N +</b> Cil + | 8              |  |  |  |  |  |
|                                        | B270                            | •                  | =                            |                            |                  |                |  |  |  |  |  |
|                                        | A                               | В                  | С                            | D                          | E                | l l            |  |  |  |  |  |
| 1                                      | HD-SDI Express RGB Lookup Table |                    |                              |                            |                  |                |  |  |  |  |  |
| 2                                      |                                 |                    |                              |                            |                  |                |  |  |  |  |  |
| 3                                      | This prov                       | /ides a digit      | al offset of                 | 32 for Red,                |                  |                |  |  |  |  |  |
| 4                                      | 64 for Gr                       | reen and 12        | 8 for Blue                   |                            |                  |                |  |  |  |  |  |
| 5                                      |                                 |                    |                              |                            |                  |                |  |  |  |  |  |
| 6                                      | Input,Ou                        | tput_R,Out         | put_G,Outp                   | ut_B                       |                  |                |  |  |  |  |  |
| 7                                      |                                 |                    |                              |                            |                  |                |  |  |  |  |  |
| 8                                      | 0                               | 32                 | 64                           | 128                        |                  |                |  |  |  |  |  |
| 9                                      | 1                               | 33                 | 65                           | 129                        |                  |                |  |  |  |  |  |
| 10                                     | 2                               | 34                 | 66                           | 130                        |                  |                |  |  |  |  |  |
| 11                                     | :                               | :                  | :                            | :                          |                  |                |  |  |  |  |  |
| 263                                    | 255                             | 255                | 255                          | 255                        |                  |                |  |  |  |  |  |
| 264                                    |                                 |                    |                              |                            |                  |                |  |  |  |  |  |
| 265                                    |                                 |                    |                              |                            |                  |                |  |  |  |  |  |
|                                        |                                 |                    |                              |                            |                  |                |  |  |  |  |  |

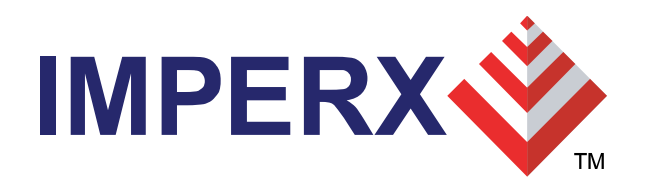

#### **Capture Settings**

- Specifies file format for images saved to disk.
- Specifies capture mode.

| Capture settings   | 1 |
|--------------------|---|
| Image format       |   |
| BMP Best Small     |   |
| O JPEG             |   |
|                    |   |
| C RAW              |   |
| Capture options    |   |
| Single Frames      |   |
| C Series of frames |   |
| O AVI Video        |   |
| Start Capture      |   |

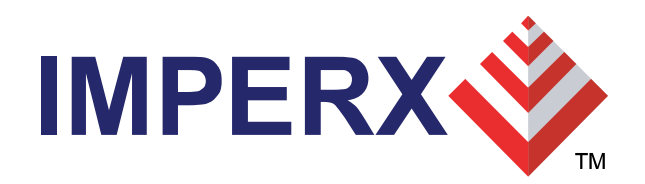

#### **Single Frames**

- Used to record one frame only.
- Specify the path and filename for the recorded file.
- Insert optional date/time/timestamp/text to be overlayed on image saved.
- The overlay text is destructive (i.e. persistent) to the image saved.

| Single Frame Settings                           |
|-------------------------------------------------|
| File Name<br>Path/Filename                      |
| :\Documents and Settings\lab\Desktop\image1.bmp |
| Text Overlay                                    |
| Insert Date and Time                            |
| 🔲 Insert Timestamp                              |
| Insert Text Message: Position:                  |
| Top Left 💌                                      |
| Accept Cancel                                   |
|                                                 |

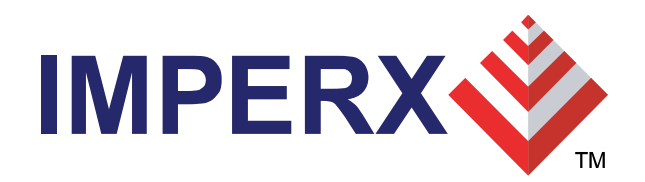

#### **Series of Frames**

- Used to record multiple frames.
- Specify the path and filename for the recorded file.
- Insert optional date/time/timestamp/text to be overlayed on images saved.
- The overlay text is destructive ( i.e. persistent ) to the image saved.
- Specify capture event frequency.
- Specify capture duration for each event.
- Specify capture limits.

| C:\Documents and Set                                                                                                    | tings\lab\De                      | esktop\image | 1            |
|----------------------------------------------------------------------------------------------------|-----------------------------------|--------------|--------------|
| Append to filename:                                                                                                    |                                   |              |              |
| Date and lime                                                                                                    | 3 Digit Nur                       | nber O 5L    | )igit Numbe  |
| C 2 Digit Number C                                                                                                    | 4 Digit Nur                       | nber 🔿 6 E   | ) igit Numbe |
| Capture event occurs:                                                                                                    | Hours:                            | Minutes:     | Seconds      |
| C Capture every:                                                                                                    | 00 🚊                              | 00 ≑         | 00 🚊         |
| Continuous                                                                                                    |                                   |              |              |
| Capture duration for eac                                                                                                    | ch event:                         |              |              |
| Limit capture time to:                                                                                                    | 00 🚊                              | 00 ≑         | 00 ÷         |
| Limit number of frames t                                                                                                    | .o: 0                             |              |              |
| Total capture:                                                                                                    |                                   |              |              |
|                                                                                                    | ~ OO 🖃 🗌                          | 00 🛋         | 00 🗧         |
| Limit total capture time t                                                                                                    | .0.  00 🖃                         |              |              |
| Limit total capture time t<br>Limit total number of fra                                                                                                    | mes to: 0                         |              |              |
| Limit total capture time t<br>Limit total number of fra<br>Buffering                                                                                                    | mes to: 0                         |              |              |
| Limit total capture time t<br>Limit total number of fra<br>Buffering<br>Buffer frames to me                                                                                              | mes to: 0                         |              |              |
| Limit total capture time t<br>Limit total number of fra<br>Buffering<br>Buffer frames to me<br>Display                                                                                   | mes to: 0                         |              |              |
| Limit total capture time t<br>Limit total number of fra<br>Buffering<br>Buffer frames to me<br>Display<br>Freeze preview win                                                             | mes to: 0<br>mory<br>dow while ca | apturing     |              |
| Limit total capture time t<br>Limit total number of fra<br>Buffering<br>Buffer frames to me<br>Display<br>Freeze preview win<br>Text Overlay:                                            | mes to: 0                         | apturing     | ,            |
| Limit total capture time t<br>Limit total number of fra<br>Buffering<br>Buffer frames to me<br>Display<br>Freeze preview win<br>Text Overlay:<br>Insert Date and Tim                     | mes to: 0<br>mory<br>dow while ca | apturing     |              |
| Limit total capture time t<br>Limit total number of fra<br>Buffering<br>Buffer frames to me<br>Display<br>Freeze preview win<br>Text Overlay:<br>Insert Date and Tim<br>Insert Timestamp | mes to: 0<br>mory<br>dow while ca | apturing     |              |

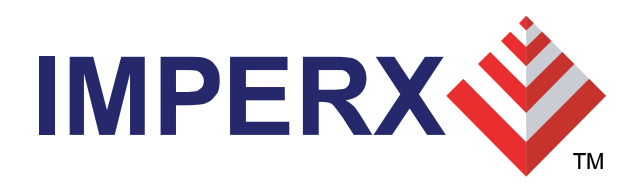

### Series of Frames Examples

#### • Example #1: <u>To capture 5 frames, every 1.5 hours, over a 12 hour period.</u>

Capture event occurs: Capture duration for each event: Total capture: Capture every: 01 Hr 30 Min 00 Sec Limit number of frames to: 5 Limit total capture time to: 12 Hr 00 Min 00 Sec

#### • **Example #2:** <u>To capture 5 minutes worth of images, every 15 minutes</u> and not to exceed a total of 250 images.

| Capture event occurs:            | Capture every: 00 Hr 15 Min 00 Sec         |
|----------------------------------|--------------------------------------------|
| Capture duration for each event: | Limit capture time to: 00 Hr 05 Min 00 Sec |
| Total capture:                   | Limit total number of frames to: 250       |

• **Example #3:** <u>To capture 10 frames, every 1 hour, over a 6 hour period</u> and not to exceed a total of 300 images.

Capture event occurs:Capture every: 01 Hr 00 Min 00 SecCapture duration for each event:Limit number of frames to: 10Total capture:Limit total capture time to: 06 Hr 00 Min 00 Sec

Limit total number of frames to: 300

• Example #4: <u>To capture continuously for a period of 2 hours and not to</u> exceed a total of 100 images.

Capture event occurs:ContinuousTotal capture:Limit total capture time to: 02 Hr 00 Min 00 Sec

Limit total number of frames to: 100

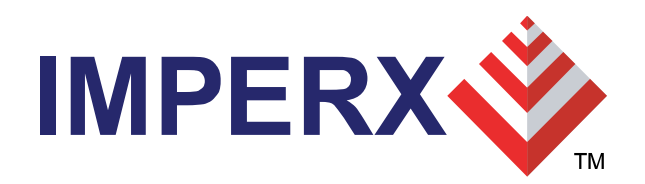

### **AVI Capture**

- Used to record AVI movies.
- Specify the path and filename for the recorded file.
- Insert optional date/time/timestamp/text to be overlayed on images saved.
- The overlay text is destructive (i.e. persistent) to the image saved.
- Specify capture limits.
- Specify codec compressor.
- Searches hard drive for all installed

compressors.

Uncompressed WMVideo8 Encoder DMO MSScreen encoder DMO WMVideo9 Encoder DMO MSScreen 9 encoder DMO DV Video Encoder Indeo® video 5.10 Compression Filter MJPEG Compressor Cinepak Codec by Radius Intel 4:2:0 Video V2.50 Intel Indeo(R) Video R3.2 Intel Indeo® Video 4.5 Indeo® video 5.10 Intel IYUV codec Microsoft H.261 Video Codec Microsoft H.263 Video Codec Microsoft RLE Microsoft Video 1 TechSmith Screen Capture Codec

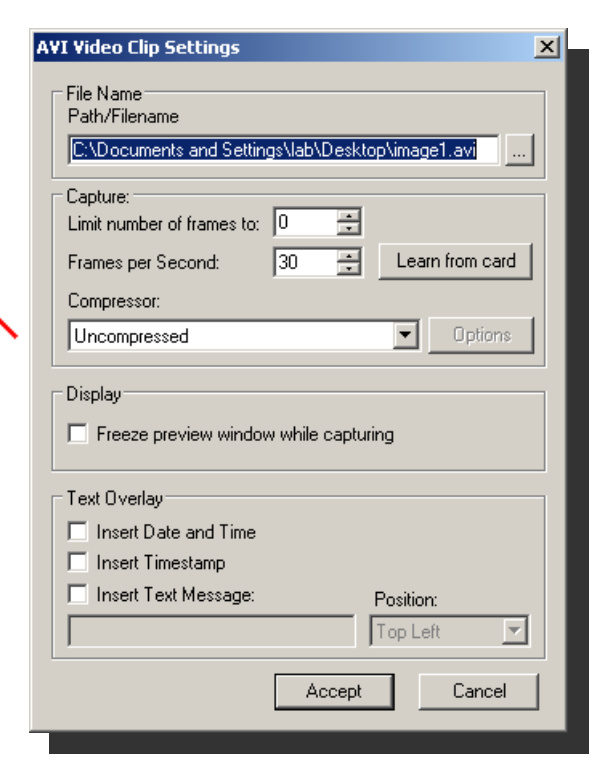

17

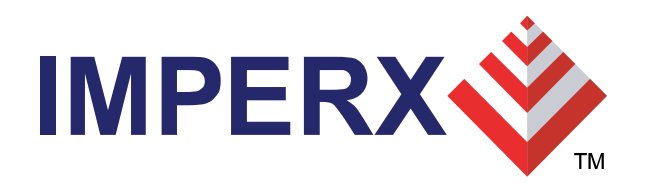

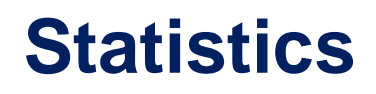

- Displays real time camera performance attributes.
- Displays real time frame grabber performance attributes.
- Useful in determining if frame grabber can keep up with the camera.

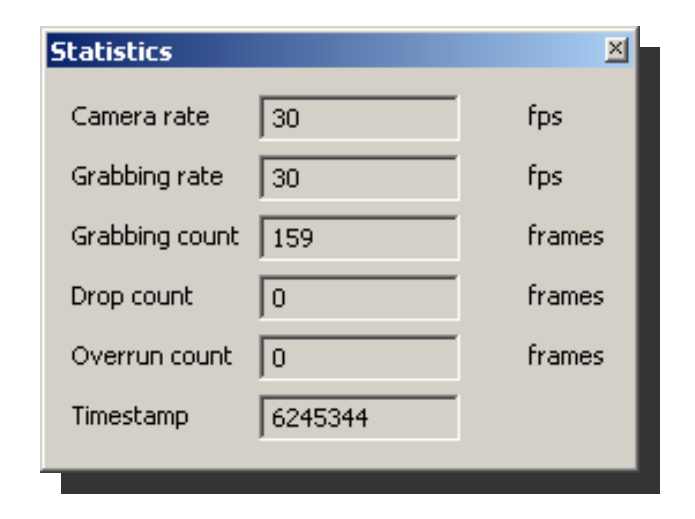

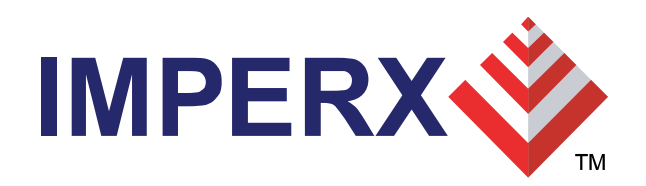

#### **Hex Pixel Dump**

- Displays a two-dimensional table of real-time pixel values, plotting row (Y) vs. column (X), for a bounded region of pixels.
- The YCrCb or RGB-24 pixel values are displayed depending on the operating mode.
- The background color of each cell is color coded.
- Hovering the mouse over a given pixel reveals both the pixel's hexadecimal and integer component values.

| Hex du | imp                       |                           |                           |                           |                           |                           |                           |                           |                           |                                   |                                     |                                  |                                | × |
|--------|---------------------------|---------------------------|---------------------------|---------------------------|---------------------------|---------------------------|---------------------------|---------------------------|---------------------------|-----------------------------------|-------------------------------------|----------------------------------|--------------------------------|---|
|        | 1767                      | 1768                      | 1769                      | 1770                      | 1771                      | 1772                      | 1773                      | 1774                      | 1775                      | 1776 17                           | 177 1778                            | 1779                             | 1780                           |   |
| 500    | Y 179<br>Cr 29D<br>Cb 201 | Y 17D<br>Cr 29D<br>Cb 201 | Y 181<br>Cr 293<br>Cb 213 | Y 180<br>Cr 293<br>Cb 213 | Y 17E<br>Cr 284<br>Cb 22D | Y 184<br>Cr 284<br>Cb 22D | Y 191<br>Cr 260<br>Cb 24D | Y 1B6<br>Cr 260<br>Cb 24D | Y 168<br>Cr 223<br>Cb 26E | Y 126 Y<br>Cr 223 Cr<br>Cb 26E Cb | 141 Y 13<br>1EB Cr 1E<br>28A Cb 28  | 6 Y 14A<br>B Cr 1D0<br>A Cb 29A  | Y 14C<br>Cr 1D0<br>Cb 29A      |   |
| 501    | Y 17A<br>Cr 29A<br>Cb 205 | Y 17A<br>Cr 29A<br>Cb 205 | Y 174<br>Cr 296<br>Cb 214 | Y 178<br>Cr 296<br>Cb 214 | Y 17E<br>Cr 28A<br>Cb 22A | Y 18E<br>Cr 28A<br>Cb 22A | Y 17B<br>Cr 268<br>Cb 248 | Y 1C9<br>Cr 268<br>Cb 248 | Y 174<br>Cr 225<br>Cb 26C | Y 10F Y<br>Cr 225 Cr<br>Cb 26C Cb | 129 Y 12<br>1E8 Cr 1E<br>286 Cb 28  | 9 Y 140<br>8 Cr 1CD<br>6 Cb 295  | Y 150<br>Cr 10D<br>Cb 295      |   |
| 502    | Y 17A<br>Cr 29E<br>Cb 209 | Y 17C<br>Cr 29E<br>Cb 209 | Y 17D<br>Cr 297<br>Cb 214 | Y 180<br>Cr 297<br>Cb 214 | Y 180<br>Cr 286<br>Cb 225 | Y 187<br>Cr 286<br>Cb 225 | Y 195<br>Cr 262<br>Cb 245 | Y 1B8<br>Cr 262<br>Cb 245 | Y 167<br>Cr 226<br>Cb 26A | Y 126 Y<br>Cr 226 Cr<br>Cb 26A Cb | 13E Y 12<br>1EC Cr 1E<br>286 Cb 28  | A Y 140<br>C Cr 1CE<br>6 Cb 296  | Y 14D<br>Cr 1CE<br>Cb 296      |   |
| 503    | Y 179<br>Cr 296<br>Cb 205 | Y 175<br>Cr 296<br>Cb 205 | Y 175<br>Cr 292<br>Cb 20E | Y 180<br>Cr 292<br>Cb 20E | Y 186<br>Cr 288<br>Cb 223 | Y 182<br>Cr 288<br>Cb 223 | Y 167<br>Cr 268<br>Cb 245 | Y 1C1<br>Cr 268<br>Cb 245 | Y 176<br>Cr 227<br>Cb 267 | Y 11B Y<br>Cr 227 Cr<br>Cb 267 Cb | 139 Y 11<br>1EB Cr 1E<br>288 Cb 28  | F Y 13A<br>B Cr 1D2<br>8 Cb 29E  | Y 147<br>Cr 1D2<br>Cb 29E      |   |
| 504    | Y 16E<br>Cr 29E<br>Cb 1FF | Y 17C<br>Cr 29E<br>Cb 1FF | Y 17D<br>Cr 299<br>Cb 20F | Y 179<br>Cr 299<br>Cb 20F | Y 17D<br>Cr 28C<br>Cb 229 | Y 196<br>Cr 28C<br>Cb 229 | Y 198<br>Cr 269<br>Cb 24B | Y 1BB<br>Cr 269<br>Cb 24B | Y 169<br>Cr 228<br>Cb 272 | Y 126 Y<br>Cr 228 Cr<br>Cb 272 Cb | 148 Y 13<br>1EC Cr 1E<br>28E Cb 28  | 4 Y 14D<br>C Cr 1D0<br>E Cb 29D  | Y 156<br>Cr 1D0<br>Cb 29D      | - |
| 505    | Y 181<br>Cr 298<br>Cb 205 | Y 17F<br>Cr 298<br>Cb 205 | Y 17E<br>Cr 294<br>Cb 212 | Y 180<br>Cr 294<br>Cb 212 | Y 180<br>Cr 289<br>Cb 221 | Y 18B<br>Cr 289<br>Cb 221 | Y 197<br>Cr 265<br>Cb 242 | Y 188<br>Cr 265<br>Cb 242 | Y 170<br>Cr 226<br>Cb 26D | Y 12A Y<br>Cr 226 Cr<br>Cb 26D Cb | 160 Y 13<br>1EC Cr 1E<br>28C Cb 28  | 7 Y 14A<br>C Cr 1D5<br>C Cb 299  | Y 140<br>Cr 1D5<br>Cb 299      |   |
| 506    | Y 17F<br>Cr 29A<br>Cb 204 | Y 17C<br>Cr 29A<br>Cb 204 | Y 17A<br>Cr 296<br>Cb 20F | Y 177<br>Cr 296<br>Cb 20F | Y 179<br>Cr 288<br>Cb 221 | Y 189<br>Cr 288<br>Cb 221 | Y 19B<br>Cr 263<br>Cb 246 | Y 1C7<br>Cr 263<br>Cb 246 | Y 164<br>Cr 222<br>Cb 26F | Y 112 Y<br>Cr 222 Cr<br>Cb 26F Cb | 141 Y 12<br>1E4 Cr 1E<br>28A Cb 28  | B Y 146<br>4 Cr 1C9<br>A Cb 294  | Y 14D<br>Cr 1C9<br>Cb 294      |   |
| 507    | Y 179<br>Cr 29C<br>Cb 20D | Y 17C<br>Cr 29C<br>Cb 20D | Y 17B<br>Cr 299<br>Cb 21A | Y 178<br>Cr 299<br>Cb 21A | Y 180<br>Cr 28D<br>Cb 229 | Y 1A0<br>Cr 28D<br>Cb 229 | Y 199<br>Cr 269<br>Cb 246 | Y 1AA<br>Cr 269<br>Cb 246 | Y 15E<br>Cr 228<br>Cb 26D | Y 128 Y<br>Cr 228 Cr<br>Cb 26D Cb | 148 Y 11<br>1EB Cr 1E<br>28A Cb 28  | 9 Y 144<br>B Cr 1CE<br>A Cb 298  | Y 14D<br>Cr 1CE<br>Cb 298      |   |
| 508    | Y 17B<br>Cr 29A<br>Cb 200 | Y 179<br>Cr 29A<br>Cb 200 | Y 17C<br>Cr 294<br>Cb 20C | Y 17E<br>Cr 294<br>Cb 20C | Y 179<br>Cr 288<br>Cb 221 | Y 187<br>Cr 288<br>Cb 221 | Y 19E<br>Cr 262<br>Cb 244 | Y 1D4<br>Cr 262<br>Cb 244 | Y 16A<br>Cr 21E<br>Cb 26D | Y 100 Y<br>Cr 21E Cr<br>Cb 26D Cb | 138 Y : 1<br>184 Cr: 1<br>288 Cb: 2 | 34h = 30<br>E6h = 48<br>8Fh = 65 | 18 152<br>16 : 10F<br>55 , 292 |   |
| 509    | Y 17B<br>Cr 29A<br>Cb 203 | Y 183<br>Cr 29A<br>Cb 203 | Y 187<br>Cr 294<br>Cb 212 | Y 183<br>Cr 294<br>Cb 212 | Y 182<br>Cr 288<br>Cb 229 | Y 18C<br>Cr 288<br>Cb 229 | Y 18A<br>Cr 267<br>Cb 24A | Y 1AA<br>Cr 267<br>Cb 24A | Y 160<br>Cr 227<br>Cb 26D | Y 106 Y<br>Cr 227 Cr<br>Cb 26D Cb | 149 Y 14<br>1EB Cr 1E<br>288 Cb 28  | 8 Y 140<br>B Cr 1D4<br>8 Cb 296  | Y 144<br>Cr 1D4<br>Cb 296      | - |
| •      |                           |                           |                           |                           |                           |                           |                           |                           |                           |                                   |                                     |                                  | Þ                              |   |

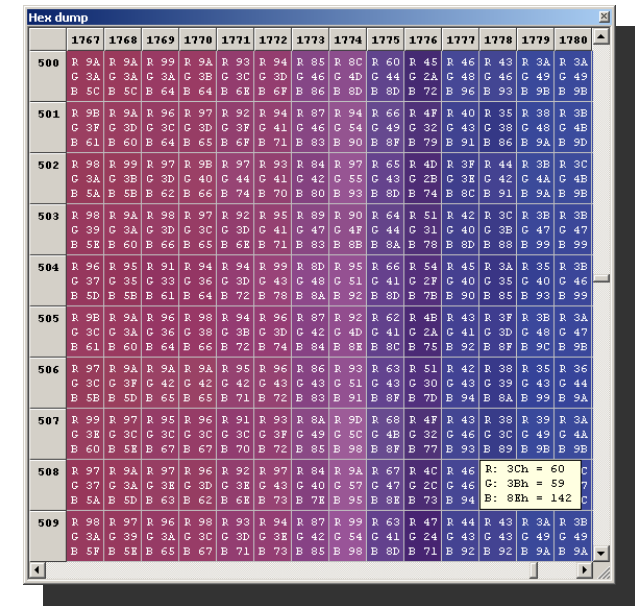

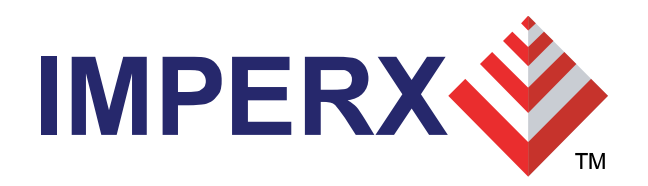

## Histogram

- Plots the histogram of the live image as a function of pixel frequency (Y-axis) vs. pixel value (X-axis).
- The range of the pixel value, in the X-axis, depends on the mode selected.
- Displays three graphs: one per component.
- When the YCrCb-20 or YCrCb-16 modes are selected, it will display plots for the Y, Cr and ( components.
- When the RGB-24 mode is selected, it will display plots for the R, G and B components.

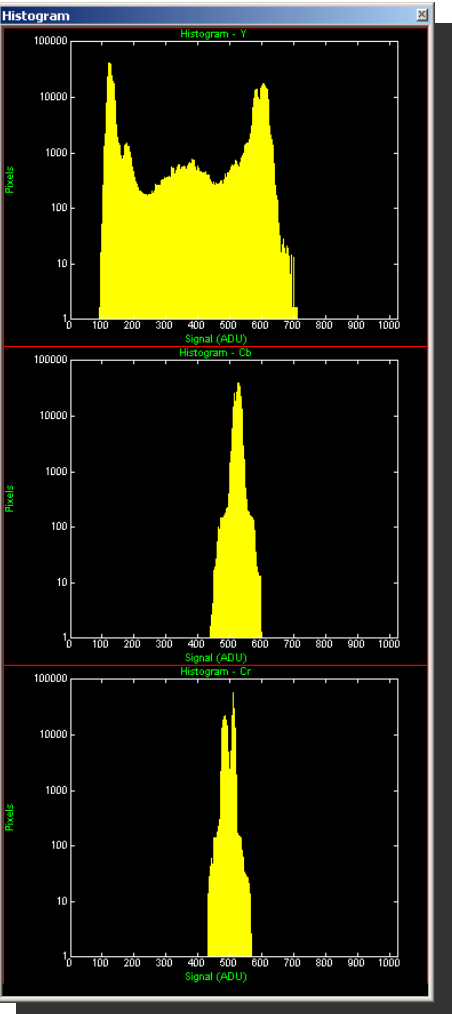

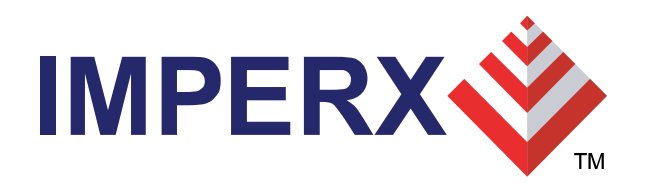

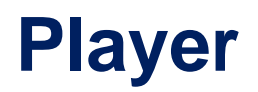

- Allows the user to select pre-recorded images to view.
- VCR-like controls are provided.

| Player Control<br>Image Size<br>• Full frame<br>• 1/2 frame<br>• 1/4 frame |  |
|----------------------------------------------------------------------------|--|
| Path:<br>C:\Saved_images                                                   |  |
| Files:                                                                     |  |
| << <1 > 1> >> Stop                                                         |  |

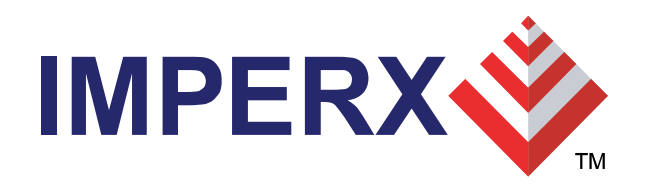

### **Remote Upgrade**

- Card contains two non-volatile firmware images: 'Factory' and 'Application'.
- Both images are programmed into the card during manufacturing.
- Card loads the 'factory' image on power-on, which then runs and loads the 'application' image ( if a valid 'application' image is present ).
- A 'Remote Upgrade' utility allows the user to upgrade the card's 'application' firmware image in the field.
- User is supplied with a self-executable remote upgrade utility with the 'application' firmware image embedded in it.

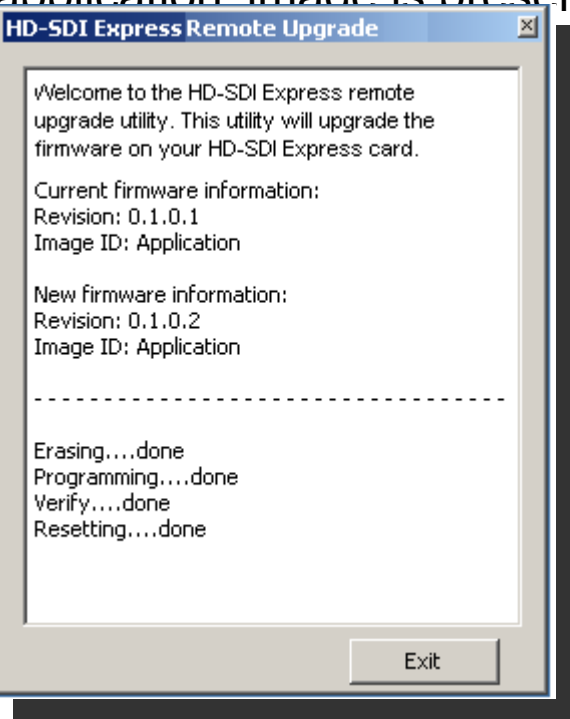